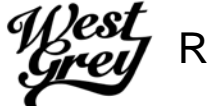

Bag Tag Purchasing – Public Access Site:

- 1. Log on to https://app.bookking.ca/westgreypub
- 2. To access the bag tag registration, click on "To Purchase Bag Tags Please Click Here"

| app.bookking.ca/westgreypub/index.asp                                                                                                    |                                                                                                    | Q |
|----------------------------------------------------------------------------------------------------|----------------------------------------------------------------------------------------------------|---|
|                                                                                                    | 🗘 Log On   😧 FAQ                                                                                                    |   |
| gjest<br>Gree                                                                                                    | The Municipality of West Grey<br>Recreation Services<br>519-369-2200                                                    |   |
| Home Courses Facilities Events Ca                                                                                                    | alendars My Account                                                                                                    |   |
| Notice: All Recreation Facilities Closed and Programs Suspended Unti<br>review program and facility schedules - Please Contact (519) 369-2200 | I Further Notice - Refunds will be issued as cancellations take place. Please allow staff time to $x240$ for Assistance |   |
|                                                                                                    |                                                                                                    |   |
| Welcome to the Municipality of                                                                                                    | West Grev                                                                                                    |   |
| Public Access Website                                                                                                    |                                                                                                    |   |
| We are dedicated to promoting a warm, welcoming and recreational activities regardless of age, ability, backgrou                              | safe environment where everyone can participate in a large range of<br>und and economic status.                         |   |
| MY ACCOUNT                                                                                                    | NEXT STEPS                                                                                                    |   |
| Logon to Account                                                                                                    | C Register Now                                                                                                    |   |
| Concontact into a manage raining Members     View Account & Client History                                                                    | View Course Calendars                                                                                                   |   |
| Create Account                                                                                                    | Request Eacility Rooking                                                                                                |   |

3. Click "Register Now"

| otice: All Recreation Facilities Closed and Program:<br>wiew program and facility schedules - Please Conta | s Suspended Until Further Notice - Refunds will be issued as cancellations take place. Please allow staff time<br>ct (519) 369-2200 x240 for Assistance               |
|----------------------------------------------------------------------------------------------------|----------------------------------------------------------------------------------------------------|
| Click on the FILTERS tab on your left to refine yo                                                         | ur search. Click the Apply button when you are done.                                                                                                    |
| Hide Subcategories                                                                                         | « Back f 🔰 in 🔤 Register Now                                                                                                    |
| Home Alone / Babysitting (1)                                                                               | Bag Tags - Bag Tags<br>Bag Tags - WGBT01                                                                                                    |
| <ul> <li>Art (1)</li> <li>Friday Night Social (1)</li> </ul>                                               | Residents are able to purchase bag tags online during the COVID-19 pandemic.<br>A minimum purchase of 10 tags is required (totaling \$20.00). The tags will be        |
| Bag Tags (1)                                                                                               | mailed to the address listed on the account within two business days of the<br>online order being placed.                                                             |
|                                                                                                    | We are happy to assist with the online process. Please contact the Recreation<br>Services department at 519.369.2200 x.240 or by email at:<br>recreation@westgrey.com |
|                                                                                                    | Registration Dates                                                                                                    |

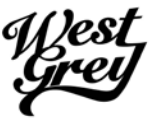

4. Either log in with your existing account or create a new account (if you have a pre-existing account log on and skip to step 11)

| logon to my                                         | Account                                                                                                    | l Don't Have An Account                                                    |
|-----------------------------------------------------|----------------------------------------------------------------------------------------------------|----------------------------------------------------------------------------|
| Jsername:                                           | khewlett@westgrey.com                                                                                              | Click here to create a New Account                                         |
| Password:                                           |                                                                                                    | I Forgot My Password                                                       |
|                                                     | Logon                                                                                                    | Click here to retrieve your Account Information                            |
|                                                     |                                                                                                    | account. Click here for instructions on how to create an account.          |
| To use our P<br>F <b>or parents</b><br>as family me | ublic Access Website you must have an active clier<br>enrolling their children please be sure to create<br>embers. | family account with <b>yourself as the billing client</b> and your childre |

## 5. Create an "Individual Account"

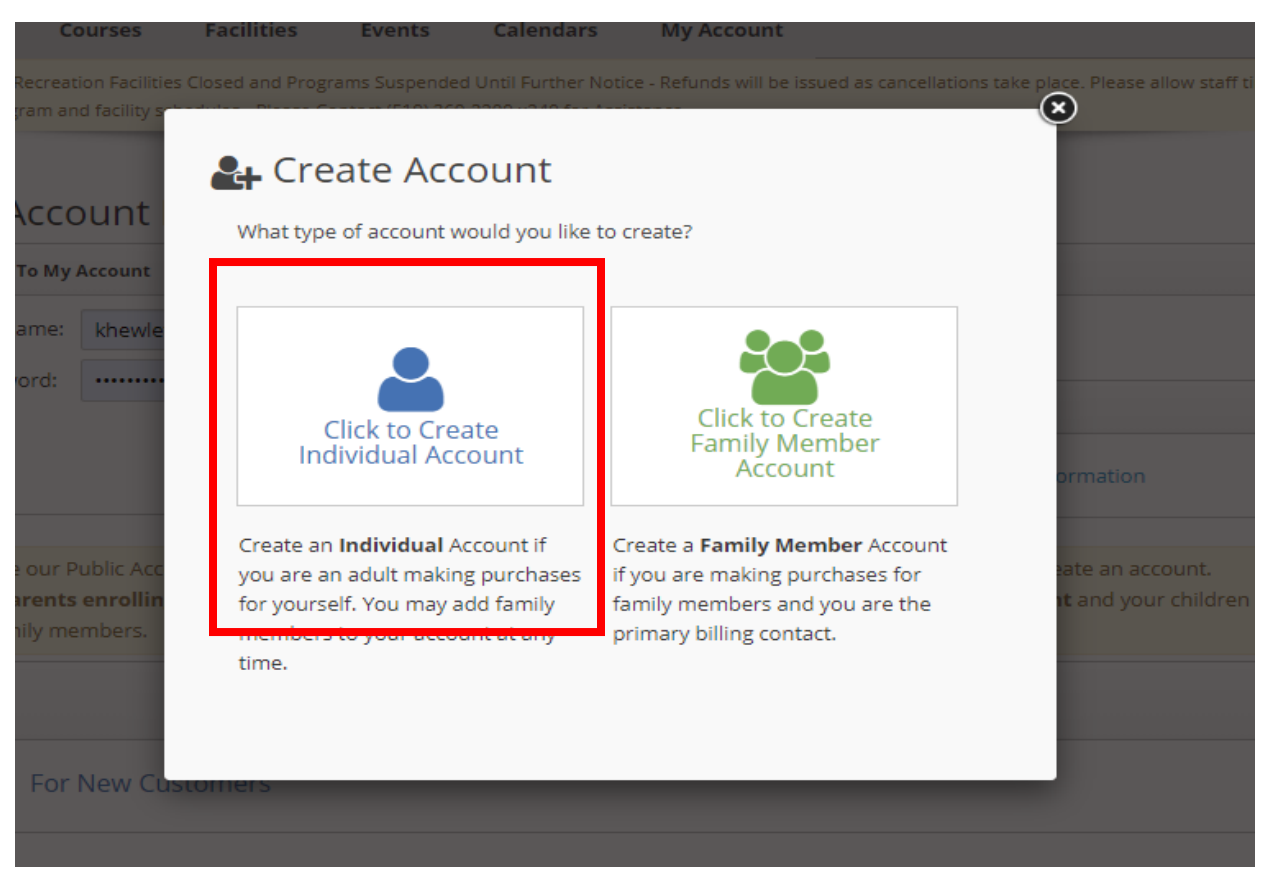

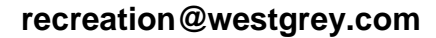

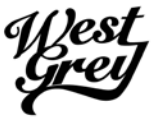

(519) 369-2200 x240

- 6. Complete all required fields and click "Next"
  - \* Indicated required fields

| Step 1. Create Billing Co | ntact             | Step 2. Activate | e Account        | Step 3. Account            | Activated    |
|---------------------------|-------------------|------------------|------------------|----------------------------|--------------|
| Contact Information       | Note: Red text in | dicates required | fields.          |                            |              |
| Billing First Name:       |                   |                  | Billing Last Nan | ne:                        |              |
| Address 2:                |                   |                  |                  |                            |              |
| Country:                  | Canada            | •                | Prov/State:      | Ontario                    | •            |
| City:                     |                   |                  | Postal/Zip Code  | 2:                         |              |
| Phone 1:                  |                   |                  | Phone 2:         |                            |              |
| Email:                    | user@somehost.c   | om               | Alternate Email  | user@somehost.co           | om           |
| Client #:                 | Auto Generated F  | ield             |                  |                            |              |
| Account Information       |                   |                  |                  |                            |              |
| Username:                 |                   |                  | * We suggest y   | our email address (Min Cha | aracters: 5) |
| Password:                 |                   |                  | Re-Type Passw    | ord:                       |              |

|                   | Birthdate:                                                                                                    |
|-------------------|----------------------------------------------------------------------------------------------------|
|                   |                                                                                                    |
| Suardian 1 Name:  | Guardian 2 Name:                                                                                                    |
|                   |                                                                                                    |
| Suardian 1 Phone: | Guardian 2 Phone:                                                                                                    |
| merg Contact:     | Emerg #                                                                                                    |
| incig. contact    |                                                                                                    |
|                   |                                                                                                    |
|                   |                                                                                                    |
| dical Information | s or requirements?:<br>Epi-pen Required: O Yes ® No<br>Other Medical Conditions: O Yes ® No                             |
| dical Information | s or requirements?:<br>Epi-pen Required: O Yes O No<br>Other Medical Conditions: Yes O No                               |
| dical Information | s or requirements?:<br>Epi-pen Required: O Yes O No<br>Dther Medical Conditions: Yes O No                               |
| dical Information | s or requirements?:<br>Epi-pen Required: O Yes O No<br>Dther Medical Conditions: Yes O No                               |
| dical Information | s or requirements?:<br>Epi-pen Required: O Yes O No<br>Other Medical Conditions: Yes O No                               |
| dical Information | s or requirements?:<br>Epi-pen Required: O Yes O No<br>Other Medical Conditions: Yes No<br>Xtbox provided. What's This? |
| dical Information | s or requirements?:<br>Epi-pen Required: ① Yes ⑧ No<br>Other Medical Conditions: ② Yes ⑧ No                             |

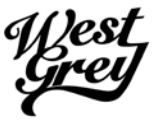

(519) 369-2200 x240

 Validate your email by following the link sent to the email address used to setup the account. If the email is not in your inbox please check your junk/ spam folders. Emails will be addressed from "The Municipality of West Grey / noreply@bookking.ca"

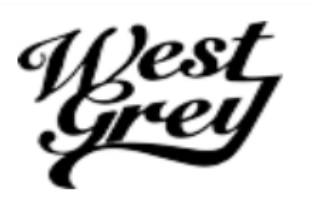

The Municipality of West Grey Recreation Services 402813 Grey Road 4, RR 2 Mail Address Line2 Durham, On N0G 1R0 Phone: 519-369-2200

Powered by Book King ®

#### Account Activation

#### Hello Suzy Que,

This email was sent to you to validate the account you created for: The Municipality of West Grey. Please click on the link below to activate your account and complete the account creation process.

https://app.bookking.ca/westgreypub/account/activate.asp? link\_id=199&action\_id=4e820df38e174a4ab49c16bfb0d94da1

The Municipality of West Grey Recreation Services Email: recreation@westgrey.com

8. Once Your account is successfully activated click "Home" to return to the main page

| ome                              | Courses                                   | Facilities                                | Events                           | Calendars                                    | My Account                          |                                                        |
|----------------------------------|-------------------------------------------|-------------------------------------------|----------------------------------|----------------------------------------------|-------------------------------------|--------------------------------------------------------|
| : <b>ice</b> : All R<br>ew progr | ecreation Facilitie<br>am and facility sc | s Closed and Progr<br>hedules - Please Co | ams Suspende<br>ontact (519) 369 | d Until Further Noti<br>9-2200 x240 for Assi | ce - Refunds will be issu<br>stance | ed as cancellations take place. Please allow staff tim |
|                                  |                                           |                                           |                                  |                                              |                                     |                                                        |
| Step 1.                          | . Create Billing C                        | ontact                                    | Step 2.                          | Activate Account                             |                                     | Step 3. Account Activated                              |
| Accour                           | nt Activation Sta                         | tus: Activated                            |                                  |                                              |                                     |                                                        |
| These                            |                                           |                                           |                                  |                                              |                                     |                                                        |
| Indrik                           | cyou:                                     |                                           |                                  |                                              |                                     |                                                        |
| Your r                           | new account was                           | successfully activat                      | ed and you are                   | currently logged in                          | to the system. Please cl            | ick on a menu link to continue your session.           |
| f                                | Home Page                                 |                                           |                                  |                                              |                                     |                                                        |
|                                  | Go to My Acco                             | ount                                      |                                  |                                              |                                     |                                                        |
|                                  |                                           |                                           |                                  |                                              |                                     |                                                        |

## West Grey

## Recreation Services – Online Bag Tag Purchasing

9. Click on "To Purchase Bag Tags Please Click Here"

| app.bookking.ca/westgreypub/index.asp                                                                                                    |                                                                                                    | Q 🕁 |
|----------------------------------------------------------------------------------------------------|----------------------------------------------------------------------------------------------------|-----|
|                                                                                                    | 🖒 Log On   🕈 FAQ                                                                                                    |     |
| d Dest<br>Greet                                                                                                    | The Municipality of West Grey<br>Recreation Services<br>519-369-2200                                                          |     |
| Home Courses Facilities Events                                                                                                    | Calendars My Account                                                                                                    |     |
| Notice: All Recreation Facilities Closed and Programs Suspended Ur<br>review program and facility schedules - Please Contact (519) 369-220<br>Welcome to the Municipality of<br>To Purch<br>Public Access Website<br>We are dedicated to promoting a warm, welcoming ar<br>recreational activities regardless of age, ability, backgr | Until Further Notice - Refunds will be issued as cancellations take place. Please allow staff time to 200 x240 for Assistance |     |
| MY ACCOUNT                                                                                                    | NEXT STEPS                                                                                                    |     |
| Logon to Account     Edit Contact Info & Manage Family Members     View Account & Client History                                                                                                    | Register Now Uiew Course Calendars                                                                                            |     |
| Create Account                                                                                                    | Request Earlity Rooking                                                                                                    |     |

## 10. Click "Register Now"

| Notice: All Recreation Facilities Closed and Program:<br>review program and facility schedules - Please Conta | s Suspended Until Further Notice - Refunds will be issued as cancellations take place. Please allow staff time t<br>ict (519) 369-2200 x240 for Assistance                            |
|----------------------------------------------------------------------------------------------------|----------------------------------------------------------------------------------------------------|
|                                                                                                    | our search. Click the Apply button when you are done.                                                                                                    |
| Hide Subcategories                                                                                            | ■ Back f y in Market Register Now                                                                                                    |
| <ul> <li>Home Alone / Babysitting (1)</li> <li>Art (1)</li> </ul>                                             | Bag Tags - Bag Tags Bag Tags - WGBT01 Residents are able to purchase bag tags online during the COVID-19 pandemic.                                                                    |
| <ul> <li>Friday Night Social (1)</li> <li>Bag Tags (1)</li> <li>» Bag Tags (1)</li> </ul>                     | A minimum purchase of 10 tags is required (totaling \$20.00). The tags will be mailed to the address listed on the account within two business days of the online order being placed. |
|                                                                                                    | Services department at 519.369.2200 x.240 or by email at:<br>recreation@westgrey.com                                                                                                  |
|                                                                                                    | Registration Dates Online: Wed Jan 1, 2020, 12:00AM - Sun, May 31, 2020, 12:00AM                                                                                                    |

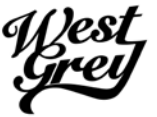

11. Select family member (if applicable) and the desired amount of bag tags then click "Check Out"

#### 👿 Shopping Cart

| Course Registrati | ons - Item Information |                                       |             |
|-------------------|------------------------|---------------------------------------|-------------|
| Enrollee:         | Suzy Que - #565        | Select Rate:                          |             |
| Season:           | Winter/Spring 2020     | Single Sheet (10 Tags) - \$20.00      | \$20.00     |
| Course Norman     | Pag Tags               | Extra Fees:                           |             |
| Course Name:      | Bdg TdgS               | Additional Sheet (10 Tags) \$20.00    | \$0.00      |
| Course Code:      | WGBT01                 | Additional Sheet (10 Tags)* \$20.00   | \$0.00      |
| Status:           | Enrollment Pending     | Additional Sheet (10 Tags)** \$20.00  | \$0.00      |
|                   | -                      | Additional Sheet (10 Tags)*** \$20.00 | \$0.00      |
| Remove            |                        | Course Tota                           | al: \$20.00 |
|                   |                        | Subtota                               | al: \$20.00 |
|                   |                        | Tota                                  | al: \$20.00 |
| Keep Shopping     |                        | Update                                | Check Out » |

#### 12. Review your order and click "Process Payment"

🕑 Review Details

| Please Review Your Purchase Details Below |                            |                                  |               |             |  |
|-------------------------------------------|----------------------------|----------------------------------|---------------|-------------|--|
| Total Amount Due: \$20.00 CAD             |                            |                                  |               |             |  |
| Course Regist                             | rations - Item Information |                                  |               |             |  |
| Enrollee:                                 | Suzy Que - #565            | Selected Rate:                   |               |             |  |
| Season:                                   | Winter/Spring 2020         | Single Sheet (10 Tags) - \$20.00 |               | \$20.00     |  |
| Course Name:                              | Bag Tags                   |                                  | Course Total: | \$20.00     |  |
| Course Code:                              | WGBT01                     |                                  |               |             |  |
| Status:                                   | Enrollment Pending         |                                  |               |             |  |
|                                           |                            |                                  | Subtotal:     | \$20.00     |  |
|                                           |                            |                                  | Total:        | \$20.00     |  |
| « Back to Cart                            |                            |                                  | Process       | s Payment » |  |

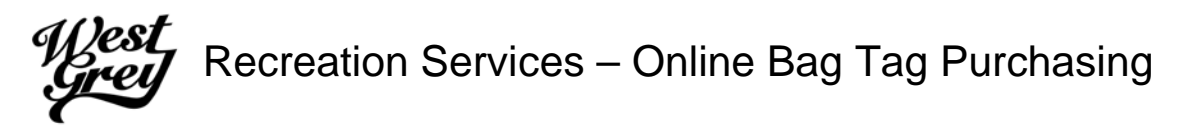

(519) 369-2200 x240

13. Enter your credit card information and click "Make Payment"

| uics rica | Se contact (515) 565 2266 x246 for 75515tance |        |
|-----------|-----------------------------------------------|--------|
|           | Order Information                             |        |
|           | Total Amount (\$):                            |        |
| Purch     | \$20.00                                       |        |
| uren      | Charge Type:                                  |        |
| 20.00     | SALE                                          |        |
|           | Invoice Number:                               |        |
| - Iter    | 415                                           |        |
| ue - #5   | Card Information                              |        |
| /Spring   |                                               |        |
| gs        | Card Number*                                  | Cor    |
| )1        |                                               |        |
| hent P    | Expiry Date:*                                 |        |
|           |                                               |        |
|           | ×                                             |        |
|           | CW:* ?                                        |        |
|           |                                               |        |
|           | Make Payment                                  |        |
| t will    |                                               | inicip |
|           |                                               |        |
|           |                                               |        |

14. Bag Tags will be mailed out to the recipient within 2 business days. Registrants will receive an automated confirmation email and receipt from <a href="mailto:noreply@bookking.ca">noreply@bookking.ca</a>

# Need Help? Email or Call Recreation services

recreation@westgrey.com / (519) 369-2200 x240